# How to test iOS mobile app using TestFlight

When you are done building your iOS app, and you would like to invite people to test your app for feedback and bugs/issues... Then the easiest way is to invite them to join TestFlight and test your app through TestFlight. You can invite up to 10,000 testers using just their email address or by sharing a public link.

## Download TestFlight to your Apple Devices

On your Apple devices, simply go to Appstore and search for TestFlight to download and install the app to your devices.

## Invite people to test your iOS app with TestFlight

#### 1. Log in to iTunes Connect

### 2. Access your iOS app by going to My Apps >> Select on the app you would like people to test

### Then, select TestFlight >> Build.

| App Store Features TestFlight Activity                           |                                                                                                    |  |  |  |  |
|------------------------------------------------------------------|----------------------------------------------------------------------------------------------------|--|--|--|--|
| BUILDS                                                           | iOS Builds<br>The following builds are available to test. Learn more about build status and metrics.                                    |  |  |  |  |
| TESTERS & GROUPS ⑦<br>All Testers (1)<br>App Store Connect Users | <ul> <li>Version 1.0</li> <li>Build App Store Connect Users ? External Testers ? Invitations ? Installations ? Last 7 Days ?</li> </ul> |  |  |  |  |
| Add External Testers APP INFORMATION Test Information            | Testing     Expires in 89 days     Expires in 89 days     Expires in 89 days                                                            |  |  |  |  |
| About TestFlight Data 🕜                                          |                                                                                                    |  |  |  |  |

#### 3. Click "+" to add new testers

| App Store Features Te            | stFlight Activity                                                                                                    |             |                                            |  |
|----------------------------------|----------------------------------------------------------------------------------------------------|-------------|--------------------------------------------|--|
| BUILDS                           | App Store Connect Users<br>App Store Connect Users can use the TestFlight app to test all available builds. They'll also be notified whe |             |                                            |  |
| TESTERS & GROUPS ③               | Testers Builds                                                                                                    | App Review. |                                            |  |
| App Store Connect Users          | Tester (1) \pm                                                                                                    |             | Q Search                                   |  |
| Add External resters             | Email                                                                                                    | Name        | Status ^                                   |  |
| APP INFORMATION Test Information |                                                                                                    |             | Invited Resend Invite<br>December 19, 2018 |  |
| About TestFlight Data 🕐          |                                                                                                    |             |                                            |  |

## Install your iOS apps using TestFlight

Once the developer finishes building the app, they will have the option to invite you by sending a link to your email. You can just check your email on your device to accept the invitation.

∕₽

- Open your invitation email.
   Tap *Start Testing in TestFlight.* Tap *Accept, Install*, or *Update.* The TestFlight app will open and start downloading the new app for you to test.

- In case you are checking email on your computer, you will be issued a redeemable code. Open TestFlight app on the device >> Redeem >> Enter the code to download the app.

- Whenever there is a new build for the testing app is released, you will be notified through email or on TestFlight app, you can access and download to upgrade your testing app to the latest build.